## 画像のキズやほこりを消そう!

京都市立新林小学校 山本直樹 KEY WORD - スポット修復ブラシツール

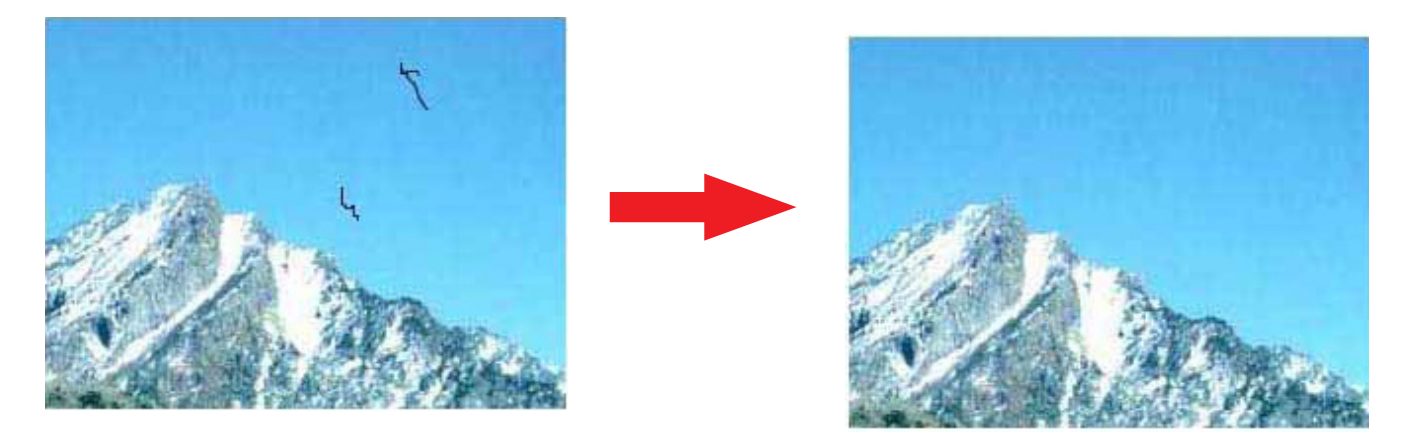

- 1、[写真編集モード]でキズを消したい画像を開く。
- 2、スポット修復ブラシツールでキズをクリックして消す

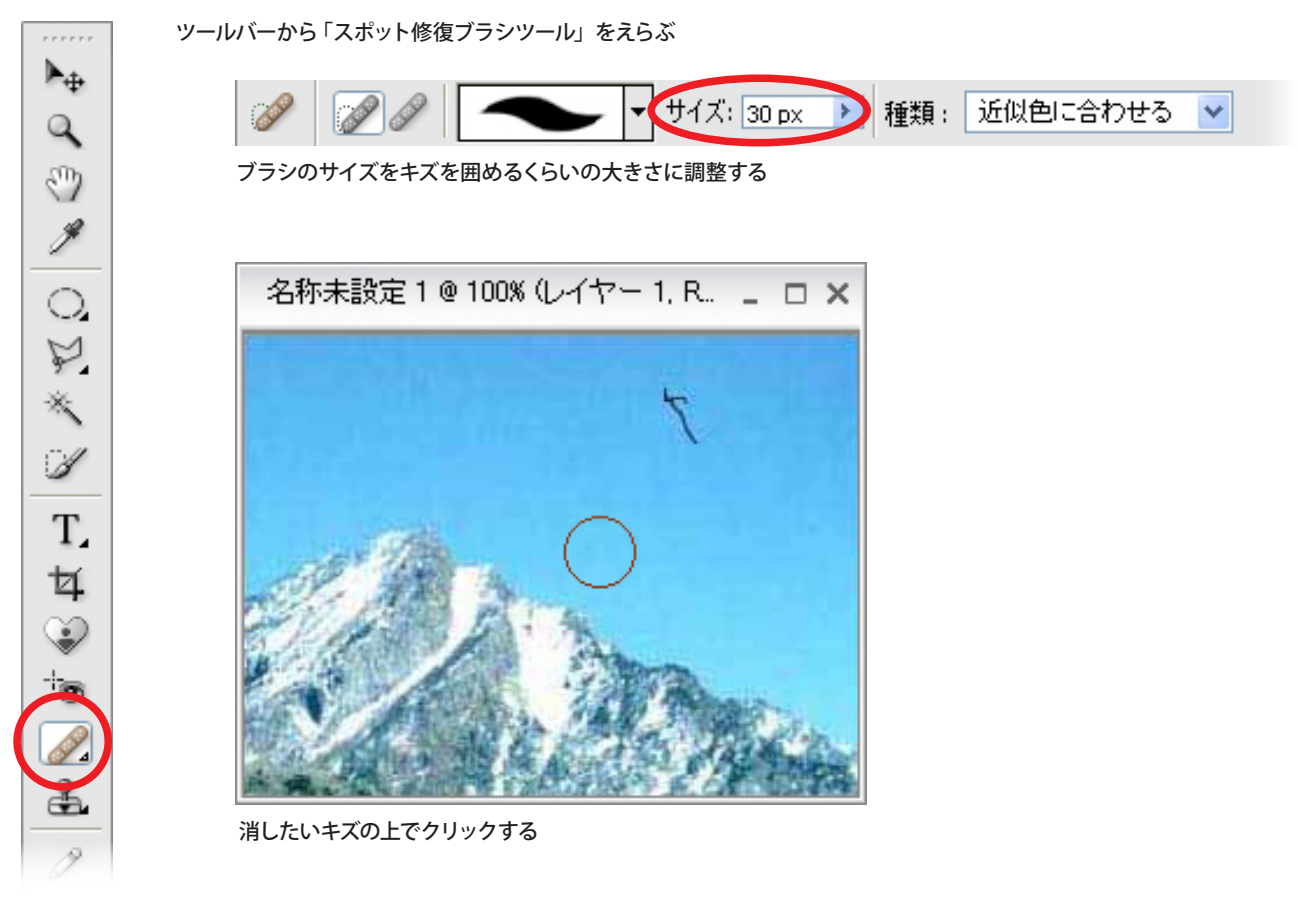

3、うまくキズが消えたら出来上がり!